Postup upgrade programu PPEKK na verziu 1.2.1 a nahratie firmware CHDÚ na verziu 2.3 v eKASÁCH **FT5000B** na verziu podporujúcu zaokrúhlenie hotovosti. / Tlačiareň FT5000 s BOWA CHDÚ CHDUA1 /

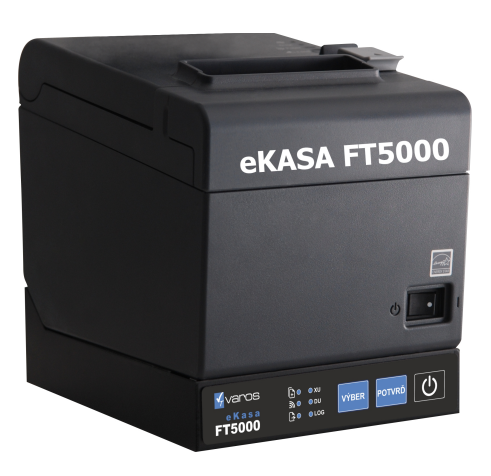

## P O Z O R - POSTUPUJTE PRESNE PODĽA NASLEDUJÚCEHO NÁVODU KROK za KROKOM VYNECHANIE KROKU MÔŽE SPÔSOBIŤ ZNEFUNKČNENIE eKASY

Pred samotnou inštaláciou si zakúpte

a následne overte platnosť BOWA licencie

vložením čísla CHDÚ do MANAŽÉRA LICENCIÍ

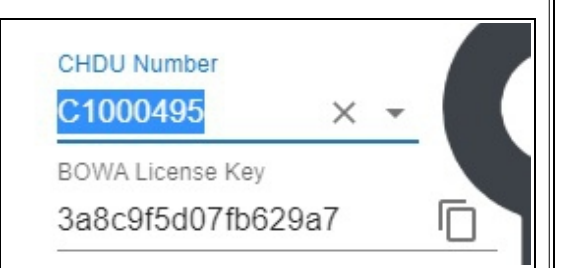

Bez platnej licencie nie je možný upgrade programu tlačiarne na verziu **3.0.x** podporujúcu zaokrúhlenie HOTOVOSTI

Z tlačiarne si vytlačte si LOG súbor, v ktorom je uvedená IP adresa tlačiarne.

[ Komunikácia WEB rozhranie ] Napríklad: http://192.168.10.50

- 1. Cez WEB rozhranie tlačiarne si skontrolujte, či Vám ponúka upgrade **Upgradovať na verziu 3.0.1**
- 2. Ak nie je licencia vygenerovaná a súčasne nie je ponúknutá verzia upgrade na tlačiarni, nepokračujte ďalej v upgrade eKASY, nakoľko ju môžete znefunkčniť
- Na WEB rozhraní tlačiarne musíte mať zadanú IP adresu Povolená IP adresa pre TCP socket
  Ak nie je nastavená žiadna IP adresa zadajte 0.0.0.0/0
- 4. Stiahnite Inštalačný program FT5000B
- 5. Pomocou inštalačného programu nainštalujte BOWA EkasaFMUI do prednastaveného adresára
- 6. Počas inštalácie je nutné nastaviť IP adresu FT5000 / je uvedená v LOG súbore /
- 7. Po nastavení IP adresy sa spustí konfiguračný program Bowa PPEKK EkasaFMUI.bat

Program signalizuje modrá ikona v pravom dolnom rohu obrazovky

Inštalácia firmware CHDÚ pomocou konfiguračného programu

8. Kliknite pravým tlačidlom myši na modrú ikonu a následne vyberte voľbu Nahrať

Otvorí sa konfiguračný softvér, pomocou ktorého sa napaľuje firmware CHDÚ na verziu 2.3

## Záložka Servisné funkcie -> Upgrade FW CHDU .

Firmware je uložený v adresári CHDU\_FW súbor s názvom CHDUA1\_2.3.....

| 9.  | Vyberte a nahrajte daný firmware. Po nahratí je nutné vypnúť a zapnúť FT5000, aby sa firmware                              |                                                                                                    |                                         |                     |  |
|-----|----------------------------------------------------------------------------------------------------|----------------------------------------------------------------------------------------------------|-----------------------------------------|---------------------|--|
|     | v CHDU a                                                                                                    | CHDU aktualizoval novou verziou.                                                                                                    |                                         |                     |  |
| 10. | Na záložke                                                                                                    | la záložke Zariadenia dajte pomocou tlačítka Vyčítať vyčítať aktuálnu verziu firmware                                                                                                    |                                         |                     |  |
|     | Verzia mu                                                                                                    | zia musí byť <b>2.3</b>                                                                                                    |                                         |                     |  |
|     | 🕌 FN                                                                                                    | Image: Second second secon |                                         |                     |  |
|     | Pripoje                                                                                                    | Pripojenie CHDÚ Identifikačné údaje Fiškálny modul Informácie na doklade Zariadenia Používateľské funkcie Servisné funkcie                                                                                                    |                                         |                     |  |
|     | Pripoj                                                                                                    | Pripojenie tlačiarne Vyčítanie stavu CHDÚ                                                                                                    |                                         |                     |  |
|     | Typ t                                                                                                    | ačiarne Typ pripojenia                                                                                                    | Názov CHDÚ                              | CHDUA1              |  |
|     | 0-9                                                                                                    | SRP350 V 0 - 9600Bd (RS232) V Nastav                                                                                                    | Číslo poslednej transakcie              | 2.3                 |  |
|     | Pripoj<br>Tvp di                                                                                                    | enie displeja<br>isoleia Princienie Rúchlosť                                                                                                    | Veľkosť úložiska                        | 6726789120          |  |
|     | 0 -1                                                                                                    | Interné pripojenie v 0 - Serial v 0 v                                                                                                    | Veľkosť sektora                         | 512                 |  |
|     |                                                                                                    | Nastav                                                                                                    | C:\CHDÚ                                 |                     |  |
|     | Test                                                                                                    | Jispleja 0 - Interné pripojenie v Test Vymaž                                                                                                    | Celková kapacita 6740954112<br>D:\ CHDÚ | Zostatok 6726789120 |  |
|     |                                                                                                    |                                                                                                    | Celková kapacita 73432576               | Zostatok 73073664   |  |
|     |                                                                                                    |                                                                                                    | E:\CHDÚ                                 |                     |  |
|     |                                                                                                    |                                                                                                    | Celková kapacita 930339840              | Zostatok 928820224  |  |
|     |                                                                                                    |                                                                                                    |                                         | Vyctať              |  |
|     |                                                                                                    |                                                                                                    |                                         |                     |  |
|     |                                                                                                    |                                                                                                    |                                         |                     |  |
|     |                                                                                                    |                                                                                                    |                                         |                     |  |
|     |                                                                                                    |                                                                                                    |                                         |                     |  |
|     |                                                                                                    | CHDÚ pripojenie: Pripojené i                                                                                                    | BOWA FKasa v1.4b01                      | Europe/Praque       |  |
|     |                                                                                                    | е во раројенст наројенст с                                                                                                    |                                         | Lui open Tague      |  |
|     |                                                                                                    |                                                                                                    |                                         |                     |  |
| 11. | Cez web roznranie tiaciarne vykonajte upgrade programu na verziu 3.0.1 a vyssii                                            |                                                                                                    |                                         |                     |  |
| 12. | Po upgrade programu sa FT5000 aktualizuje, nainštalujte sa nový Bowa PPEKK a stiahne sa Bowa                               |                                                                                                    |                                         |                     |  |
|     | licencia. S                                                                                                    | licencia. Správna inštalácia sa dá overiť pomocou Get Variable na záložke Servisné funkcie                                                                                                    |                                         |                     |  |
|     | pomocou                                                                                                    | pomocou príkazov <b>F11</b> – zobrazí sa verzia FM 121, <b>B91</b> - zobrazí sa licencia                                                                                                    |                                         |                     |  |
|     |                                                                                                    |                                                                                                    |                                         |                     |  |
|     | 📓 FM GUI CLIENT – 🗆 🗙                                                                                                    |                                                                                                    |                                         | – 🗆 X               |  |
|     | Pripojenie CHDÚ Identifikačné údaje Fiškálny modul Informácie na doklade Zariadenia Používateľské funkcie Servisné funkcie |                                                                                                    |                                         | funkcie             |  |
|     | Get variable F11 Nastav Upgrade FW CHDÚ                                                                                    |                                                                                                    |                                         |                     |  |
|     | F11;0;0;0;0;1;1;121                                                                                                    |                                                                                                    | Y\CHDU_FW\CHDUA1_2.3_9_0_9448a9e        | ec22657d75f7726ad   |  |
|     | Oprava dokladu Kontrola parametrov Nastav Napálenie firmware Nahrať                                                        |                                                                                                    | Nahrať                                  |                     |  |
|     | Stiahnuť posledné pakety [počet] 1 🗘 Nahrať SWID                                                                           |                                                                                                    |                                         |                     |  |
|     |                                                                                                    |                                                                                                    |                                         |                     |  |
|     | Vyčítaj a skontroluj                                                                                                    |                                                                                                    |                                         | čítaj a skontroluj  |  |
|     |                                                                                                    |                                                                                                    |                                         |                     |  |
|     |                                                                                                    |                                                                                                    | Aktualizácia<br>CHDUA1 1.x              | Vyčítaj             |  |
|     |                                                                                                    |                                                                                                    | eKasaSK1 1.x                            | Stiahni             |  |
|     |                                                                                                    |                                                                                                    | CHDUA1 2.x                              | ✓ Stiahni           |  |
|     |                                                                                                    |                                                                                                    | eKasaSK1 2.x                            | Stiahni             |  |
|     |                                                                                                    |                                                                                                    |                                         |                     |  |
|     | CHDÚ pripojenie: Pripojené BOWA EKasa v1.4b01 Europe/Praque                                                                |                                                                                                    |                                         | ope/Prague          |  |
|     |                                                                                                    |                                                                                                    |                                         |                     |  |
|     |                                                                                                    |                                                                                                    |                                         |                     |  |

|                                                                                                    | Pripojenie CHDÚ Identifikačné údaje Fiškálny modul Informácie na doklade Zariadenia Používateľské funkcie |  |
|----------------------------------------------------------------------------------------------------|----------------------------------------------------------------------------------------------------|--|
|                                                                                                    | Get variable B91 Nastav Llograda EW CHDÚ                                                                  |  |
| B91;1;3a8c7a048c704a683;Fri Mar 31 23:59:59 CEST 2023      Y\CHDU_FW\CHDUA1_2.3_9_0_9448a9ec22657d75f7726ad |                                                                                                    |  |
|                                                                                                    | Oprava dokladu Nastav Nahrať                                                                              |  |
|                                                                                                    | Stiahnuť posledné pakety [počet] 1 🛋 Nahrať SWTD                                                          |  |
|                                                                                                    |                                                                                                    |  |
|                                                                                                    |                                                                                                    |  |
| 13.                                                                                                    | Vyskúšajte vytlačiť doklad z nadradeného systému.                                                         |  |
|                                                                                                    |                                                                                                    |  |
|                                                                                                    |                                                                                                    |  |
|                                                                                                    |                                                                                                    |  |
|                                                                                                    |                                                                                                    |  |
|                                                                                                    |                                                                                                    |  |
|                                                                                                    |                                                                                                    |  |
|                                                                                                    |                                                                                                    |  |
|                                                                                                    |                                                                                                    |  |
|                                                                                                    |                                                                                                    |  |
|                                                                                                    |                                                                                                    |  |
|                                                                                                    |                                                                                                    |  |
|                                                                                                    |                                                                                                    |  |
|                                                                                                    |                                                                                                    |  |
|                                                                                                    |                                                                                                    |  |
|                                                                                                    |                                                                                                    |  |
|                                                                                                    |                                                                                                    |  |
|                                                                                                    |                                                                                                    |  |
|                                                                                                    |                                                                                                    |  |
|                                                                                                    |                                                                                                    |  |
|                                                                                                    |                                                                                                    |  |
|                                                                                                    |                                                                                                    |  |
|                                                                                                    |                                                                                                    |  |
|                                                                                                    |                                                                                                    |  |
|                                                                                                    |                                                                                                    |  |
|                                                                                                    |                                                                                                    |  |
|                                                                                                    |                                                                                                    |  |
|                                                                                                    |                                                                                                    |  |
|                                                                                                    |                                                                                                    |  |
|                                                                                                    |                                                                                                    |  |
|                                                                                                    |                                                                                                    |  |
|                                                                                                    |                                                                                                    |  |
|                                                                                                    |                                                                                                    |  |
|                                                                                                    |                                                                                                    |  |
|                                                                                                    |                                                                                                    |  |
|                                                                                                    |                                                                                                    |  |
|                                                                                                    |                                                                                                    |  |
|                                                                                                    |                                                                                                    |  |